## How to access ScreenPal

- 1. Open a web browser and go to this URL: https://screenpal.com/eckerd-college-its
- 2. Enter the password **SOM2017eckerd**

| Solutions                                                                                             | Product    | Stock library | Pricing | Resources |  |  |  |  |
|----------------------------------------------------------------------------------------------------|------------|---------------|---------|-----------|--|--|--|--|
| Eckerd C                                                                                              | ollege IT: | 3             |         |           |  |  |  |  |
| You'll need to enter a password to launch the recorder, screenshots or editor.  Enter password Submit |            |               |         |           |  |  |  |  |

3. Click "Launch the Recorder"

| Solutions | Product     | Stock library | Pricing | Resources |              |             |              |  |
|-----------|-------------|---------------|---------|-----------|--------------|-------------|--------------|--|
| Eckerd C  | college ITS | 3             |         |           |              |             |              |  |
|           |             | Quick         | (ly com | municate  | with video a | and screens | Nots! Ready? |  |
|           |             |               |         |           |              |             |              |  |

- 4. When the recorder opens, ScreenPal app will be downloaded to your laptop, then click the app to install to your laptop. This should only happen the first time you use this software on a machine.
- 5. Enter the password again to finish the installation, then click the Launch the reorder.